## Bankkártyás fizetés az OSZIR-KBIR-ban

A veszélyes keverékek bejelentésének igazgatási szolgáltatási díja bankkártyás fizetéssel (VPOS – Virtual Point of Sale) is rendezhető az OSZIR-KBIR szakrendszerben.

A bankkártyás fizetés lehetővé teszi az ügyfelek számára a különböző ügytípusokhoz kötődő fizetési kötelezettségek összevonását (azaz egy tranzakcióval történő fizetését) és ingyenes, mivel a tranzakciós díjak megfizetését a kedvezményezett intézet vállalja.

A bankkártyás fizetés végrehajtásához az alábbi lépéseket kell megtennie:

1. Az OSZIR-KBIR-ban a veszélyes keverék bejelentése során, annak megkezdése után, a bejelentő lap "Azonosítás" fülének tetején válassza a "Bankkártyás fizetés mód" opciót, majd a szokásos módon adja meg a bejelentés kötelező adatait és mentse a bejelentést.

| Γ | Veszélyes keverék bejelentő lap Veszélyes keverék biztonsági adatlap                                                                                                    |
|---|----------------------------------------------------------------------------------------------------|
| ſ | Azonosítás                                                                                                    |
|   | 🔘 Egyéb fizetési mól 🔘 Bankkártyás fizetési mód                                                                                                    |
|   | Felhívjuk figyelmét, hogy a kémiai biztonságról szóló 2000. évi XXV. törvény 8.5 (3) szerint "a veszélyes keverékek bejelentésével kapcsolatosan megkövetelt adatok<br>hitelességéért a bejelentő a felelős". Ezek alapján A hiba leírása ablakban közölt véleményünk semmilyen formában és mértékben nem jelenti a jogi felelősség<br>átvállalását. |

Figyelem! Ha ezt a fizetési módot választja, semmiképpen ne fizessen átutalással vagy egyéb fizetési móddal! Ha nem bankkártyával szeretne fizetni, válassza az "Egyéb fizetési mód" opciót!

Ha az OSZIR-KBIR és az Elektronikus Fizetési és Elszámolási Rendszer Intézményi Pénztár Program (a továbbiakban: EFER-IPP) közötti kapcsolat megfelelő, az így felvitt bejelentés státusza *"EFER-IPP-be bekerült (VPOS)"* lesz, és a bejelentés kap egy igazgatási ügyazonosítót.

Mentés után a bejelentés űrlapjának tetején, az "*Azonosítás*" fülön, a bejelentés igazgatási ügyazonosítóján kívül megjelenik egy EFER feliratú ikon is, amelyre kattintva az EFER-IPP-be tud átnavigálni. Itt végezheti majd el a díjfizetést.

Figyelem! Ha az OSZIR-KBIR és az EFER-IPP között kommunikációs probléma áll fenn (ez ritkán előfordulhat), a bejelentés mentésekor figyelmeztető üzenetben jelzi a rendszer, hogy az ügy nem került át az EFER-IPP-be. Ilyenkor a bejelentés *"Felvitt (VPOS)"* státuszba kerül, és ebben marad mindaddig, amíg a kapcsolat helyre nem állt. Ha a státusz rövid időn belül nem vált *"EFER-IPP-be bekerült (VPOS)"*-ra, kérem, jelezze a kapcsolati hibát a 06-1/476-1138-as telefonszámon, különben a bankkártyás fizetés nem teljesíthető.

Tájékoztatjuk, hogy az NNK a bejelentést pozitívan csak abban az esetben tudja elbírálni, ha a bejelentés díja számlájára beérkezett, így ha Ön nem jelzi az esetleges kapcsolati hibát, az eljárási folyamat megakad.

2. Az EFER-IPP-be lépéshez kattintson az "Azonosítás" fül tetején vagy a "Kezdőlapon" lévő veszélyes keverék bejelentésre vonatkozó EFER ikonra.

## Az Azonosítás fülön lévő ikon

|                                                                                                    | Veszély         | ves keverék bejelentő lap                                   | Veszélyes keverék                                                                                                    | biztonsági adatlap                                                                                                    |                                                                                                 |                     |  |  |  |
|----------------------------------------------------------------------------------------------------|-----------------|-------------------------------------------------------------|----------------------------------------------------------------------------------------------------|----------------------------------------------------------------------------------------------------|-------------------------------------------------------------------------------------------------|---------------------|--|--|--|
|                                                                                                    | Azono           | osítás                                                      |                                                                                                    |                                                                                                    |                                                                                                 |                     |  |  |  |
| Hagyományos fizetési mód<br>Ebben a menüpontban csak a veszélves anyag és a vezelves keverék bejelentések díjának befizetései vervel keverék bejelentések díjának befizetései vervel kathatóak az EFER-IPP felületén!<br>érhetők el.<br>Igazgatási ügyazonosító: UCYTIP.VKB-450151 |                 |                                                             |                                                                                                    |                                                                                                    |                                                                                                 |                     |  |  |  |
|                                                                                                    |                 |                                                             |                                                                                                    |                                                                                                    |                                                                                                 |                     |  |  |  |
|                                                                                                    |                 | OSZIR Rendszer                                              |                                                                                                    |                                                                                                    | Balázs Andrea<br>Pestszentiőrinc-Pestszentimre Feészséeijevi Szoleáltató Nonprofit Kiemelten Kö | (Külső)<br>izbasznú |  |  |  |
|                                                                                                    |                 | Kémiai biztonsági szakrendszer<br>Verzió: 2.0.0 (build 210) |                                                                                                    | leszt                                                                                                    | Kortátot Felelősségű<br>Magyar - HU 💽 💽 Segítság Kijelentk                                      | ársaság<br>ezés     |  |  |  |
|                                                                                                    | Kezdőlap Bejele | ntés 👻 Nyilvántartás 👻 Engedélyezés                         | 🔹 Jelentések 👻 Karbantartás 👻                                                                                                    |                                                                                                    |                                                                                                 |                     |  |  |  |
|                                                                                                    | Kezdőlap        |                                                             |                                                                                                    |                                                                                                    |                                                                                                 |                     |  |  |  |
|                                                                                                    |                 |                                                             | Ebben a menüpontban csak a veszélve<br>veszélves keverék beielentések dilána<br>érhetők el.<br>Ebben a menüpontban csak a<br>beielentés (+ változás) dilának befizet | s anyag és a<br>k befrædset<br>die sigenyek láthatóðak az EFER-IPP fellelsten<br>Átjelentkezds előit kérem győződjön meg rr<br>tevékenyag<br>jelentkezik-e átl<br>tevékenyag | a megfelelő EFER-IPP környezetbe berögzített<br>óla, hogy megfelelő EFER-IPP-be környezetbe     |                     |  |  |  |

A bejelentés (problémamentes) felvitele után 4 nap áll az ügyfelek rendelkezésére a fizetés teljesítéséhez. Ez alatt a 4 nap alatt több bejelentés is felvihető az OSZIR-KBIR-ban és ezek bejelentési díja összevontan is fizethető az EFER-IPP-ben.

Ha az EFER-IPP-be történő átnavigálás közben a böngészője azt jelzi, hogy nem biztonságos a weboldal tanúsítványa (ez jelen esetben azt jelenti, hogy az adatáramlás titkosított csatornán folyik), válassza a továbblépést és vegye fel a böngészőjébe kivételként az IPP url-jét.

3. Az IPP-ben az "Ügyek összevonása, fizetési megoldás választása" lapon tekintheti meg fizetésre váró ügyeit, melyek az igazgatási ügyazonítóval azonosíthatók be. A táblázat sorainak elején látható kis négyzeteket kipipálva válassza ki az egy tranzakcióban fizetni kívánt tételeket, majd kattintson az "Összeg/határidő számítása" nyomógombra.

Az EFER-IPP felhasználói felülete (tesztadatokkal)

| Üg | <mark>jyek öss</mark> zevor                                                        | nása                        |                            |                      |                     |                      |                                                                        |                                           |                      |
|----|------------------------------------------------------------------------------------|-----------------------------|----------------------------|----------------------|---------------------|----------------------|------------------------------------------------------------------------|-------------------------------------------|----------------------|
| ~  | Szakrendszer                                                                       | Jogcím                      | Igazgatási<br>ügyazonosító | Fizetési<br>csatorna | Fizetendő<br>összeg | Fizetési<br>határidő | Ügyfél neve                                                            | Ügyfél címe                               | Kedvezményez<br>neve |
|    | KBIR                                                                               | Bejelentés<br>eljárási díja | UGYTIP.VKB-<br>306040      | VPOS                 | 9 200               | 2017.03.23.          | Pestszentlőrinc-<br>Pestszentimre<br>Egészségügyi Szolgáltató<br>Nonpr | HU-1184<br>Budapest,<br>Kispatak utca 51. | окві                 |
|    | KBIR                                                                               | Bejelentés<br>eljárási díja | UGYTIP.VKB-<br>483041      | VPOS                 | 9 200               | 2017.03.23.          | Pestszentlőrinc-<br>Pestszentimre<br>Egészségügyi Szolgáltató<br>Nonpr | HU-1097<br>Budapest,<br>Nagyvárad tér 2   | OKBI                 |
|    | KBIR                                                                               | Bejelentés<br>eljárási díja | UGYTIP.VKB-<br>483130      | VPOS                 | 9 200               | 2017.03.23.          | Pestszentlőrinc-<br>Pestszentimre<br>Egészségügyi Szolgáltató<br>Nonpr | HU-1183<br>Budapest, Szent<br>Lőrinc      | окві                 |
| Ö  | sszes kijelölése                                                                   | Kijelölés megszü            | intetése                   |                      |                     |                      |                                                                        |                                           |                      |
| Ös | Összesen fizetendő összeg Tranzakció fizetési határideje Összeg/határidő számítása |                             |                            |                      |                     |                      |                                                                        |                                           |                      |

A nyomógombra kattintva megjelenítheti az összes fizetendő összeget, illetve az összevontan fizetni kívánt ügyek közül az időben legkorábbi (legkisebb dátumú) fizetési határidőt. Amennyiben csak egy tétele van, akkor az adott tétel automatikusan kiválasztásra kerül (előtte pipa jelenik meg) és nem látható az "Összeg/határidő számítása" nyomógomb.

- 4. Ezt követően pipálja ki a "Hozzájárulok a tranzakcióhoz kapcsolódó igazgatási ügyazonosítók, jogcímek és a hozzájuk tartozó fizetendő részösszegek bankomnak történő átadásához" mező előtt található jelölőnégyzetet, hogy a bankja megkaphassa a fizetendő ügyhöz kapcsolódó ügyleírást (jogcímet), a részösszegeket, illetve az ügy azonosítóit.
- 5. Az összevonást és a fizetés előkészítését az "Elfogadás" nyomógombbal indíthatja el. Ezt követően a rendszer az OTP bankkártyás fizetési oldalára navigálja Önt, ahol elvégezheti a fizetést.

Amennyiben bankja teljesítette a fizetést, az EFER-IPP visszajelzi ezt az OSZIR-KBIR számára és a bejelentés "*Fizetés teljesítve (VPOS)"* státuszba kerül.

## Sikertelen fizetés esetén

Ha kártyás fizetést választott, de valamilyen technikai hiba miatt nem sikerült a fizetés (pl. a banki rendszer pillanatnyilag nem elérhető, vagy fedezet hiányában visszautasításra került a tranzakció), a kiválasztott tételek átkerülnek a *"Fizetési folyamatok áttekintése"* lapra (az ügyek státusza az OSZIR-KBIR-ban ezzel egyidejűleg nem vált *"Fizetés teljesítve (VPOS)"*-ra, hanem *"EFER-IPP-be bekerült"* státuszban marad).

A "*Fizetési folyamatok áttekintése*" lapon a tranzakció állapotától függően a következők szerint kell eljárni.

- ⇒ *"Fizetésre átadva"* állapot esetén, kijelölve a tételeket a *"Kártyás fizetés indítása"* gomb megnyomásával indíthatja el újra a fizetést.
- ⇒ Ha fizetésének állapota "Sikertelenül fizetett", akkor a fizetés ismételt megkísérléséhez a tételek kijelölését követően válassza a "Fizetési megoldás és az összevonás törlését". A törlés hatására a tételek újra megjelennek az "Ügyek összevonása, fizetési megoldás kiválasztása" lapon, és új összevonás, fizetés lehetséges.

Az IPP használatát súgó támogatja, melynek tartalma jelen segédlet helyével megegyező menüpontban feltöltésre került.

Felhívjuk továbbá a figyelmét arra is, hogy a veszélyes keverék mindaddig nem számít bejelentettnek, amíg a bejelentés el nem jut a Nyilvántartásba vett státuszba.